# i-Switch 1.1

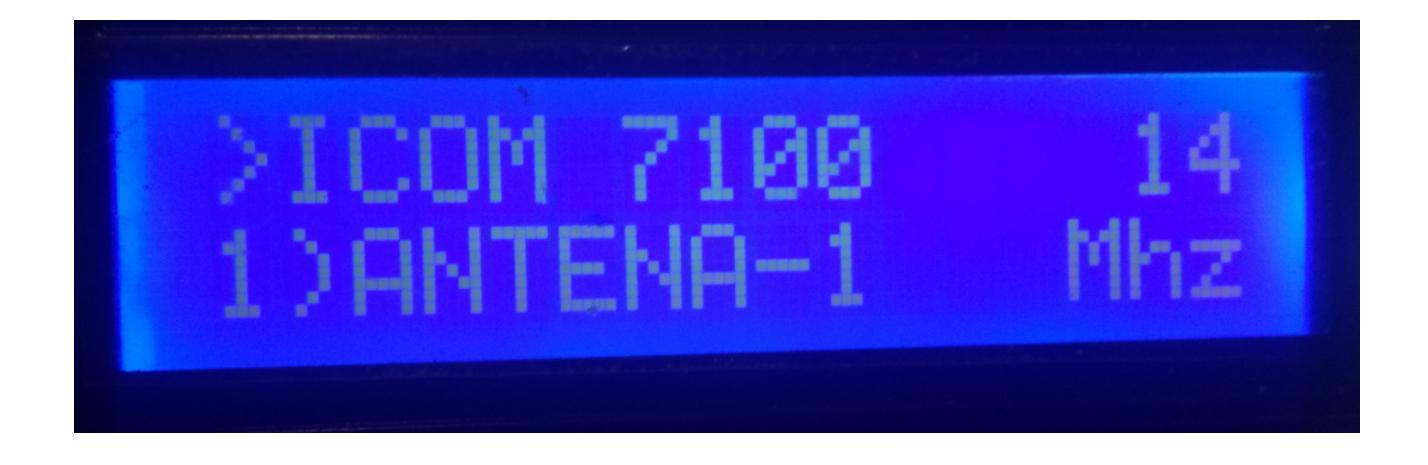

O i-Switch é realmente um programa criado para o Arduino Uno ou Arduino Pro Mini 16Mhz, junto com uma tela LCD 16X2 com I2C e um codificador que permite executar todas as funções necessárias sem usar nenhum botão adicional para selecionar até seis antenas e / ou filtros passa-banda e até dois transceptores, manual ou automaticamente. Em outras palavras, um comando para o controle de switches auto-construídos ou comerciais. Você não precisa de um PC para configurá-lo.

Todos os circuitos necessários para sua operação são simples e estão ao alcance de qualquer rádio amador e estão descritos neste manual e em sua conexão. É um sistema econômico para a seleção de antenas. O software é atualizável, para que você possa atualizar o programa você mesmo.

O software foi desenvolvido para ser o mais simples possível de usar. Permite selecionar até 6 antenas e / ou filtros passa-banda, aos quais você pode atribuir o nome desejado para facilitar a identificação na tela. Você pode usar um ou dois transceptores, que podem ser nomeados para facilitar a identificação na tela. É facilmente adaptável ao interruptor da antena e / ou às caixas de relés de filtro no mercado. Possui um menu para configurá-lo de acordo com as necessidades do usuário, nas funções que possui. Possui controle manual e controle automático. No modo automático, onde lê a frequência ou banda do transceptor, ele pode se comunicar com o transceptor nos modos BCD, C-IV e RS232, permitindo definir e escolher a antena a ser selecionada de acordo com a banda.

### **Caracteristicas**

- Permite o controle de até 6 antenas e / ou filtros.

- Permite um transceptor ou dois transceptores alternadamente.

- Permite atribuir um nome às antenas e / ou filtros (10 caracteres).

- Permite atribuir um nome aos transceptores (10 caracteres).

- Permite alterar a antena e / ou o filtro manual ou automaticamente.

- Permite a mudança de um transceptor para outro.

- Permite o controle automático de antenas e / ou filtros, através de BCD, CI-V e COM.

- Totalmente atualizável.

- Configuração sem PC.

- Muito econômico e fácil de construir.

- Novas versões gratuitas assim que a primeira licença for obtida.

- Etc.

## <u>ÍNDICE</u>

| Pacote de instalação e software                   | 2  |
|---------------------------------------------------|----|
| Iniciando o i-Switch                              | 3  |
| Explicação da tela do i-Switch no modo Manual     | 4  |
| Explicação da tela do i-Switch no modo Automático | 5  |
| Menu I-Switch.                                    | 6  |
| Operação do I-Switch no modo Manual               | 15 |
| Operação do I-Switch no modo automático           | 16 |
| Redefinir o i-Switch                              | 17 |
| Componentes y conexionado                         | 18 |
| © Copyright                                       | 31 |
|                                                   |    |

### PACOTE DE SOFTWARE E INSTALAÇÃO:

O manuseio e a instalação foram tentados para torná-lo o mais simples possível. O pacote de software consiste em 1 programa e neste manual:

-Programa de i-Switch. (i-Switch.Hex)

Para gravar o software no Arduino, você deve usar um software adicional capaz de gravar o arquivo no formato hexadecimal (.HEX) chamado Xloader.

XLOADER, você pode baixá-lo na minha página da web www.ea7hg.com.

A operação é muito simples e intuitiva. Primeiro, selecione a porta COM: à qual seu Arduino está conectado. Selecione o arquivo i-Switch.HEX e pressione Upload.

### **INICIANDO o i-Switch:**

Quando o i-Switch estiver ativado, a tela primeiro nos mostrará as boas-vindas com seu indicativo e versão.

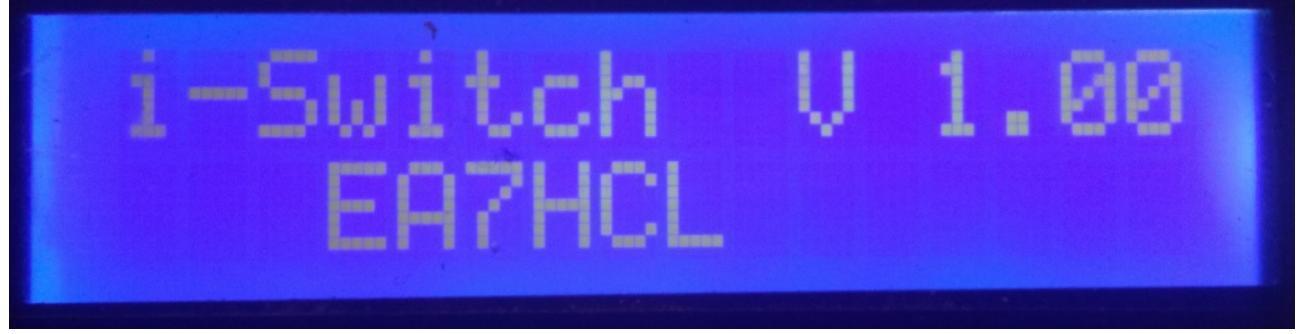

e alguns segundos depois, o autor do i-Switch.

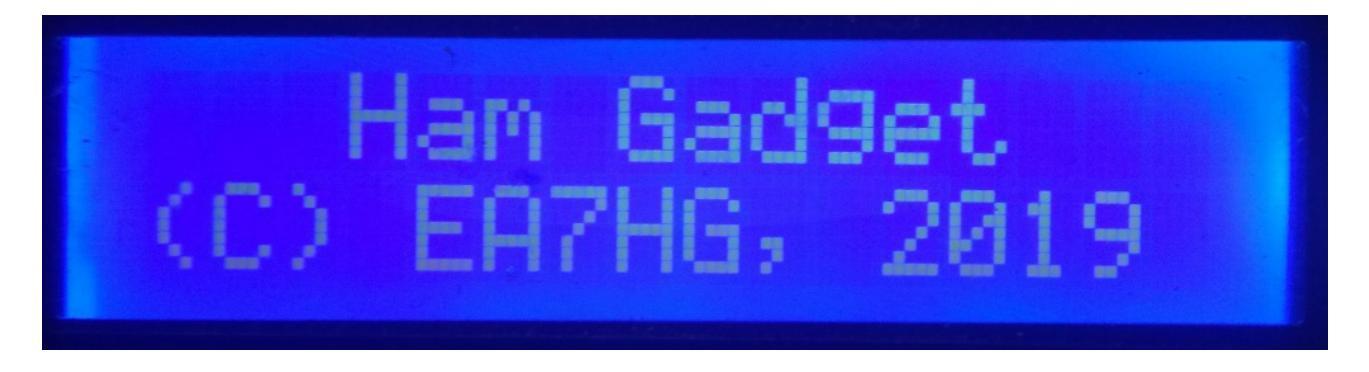

Após a conclusão da apresentação, a tela exibe as seguintes informações na inicialização do i-Switch.

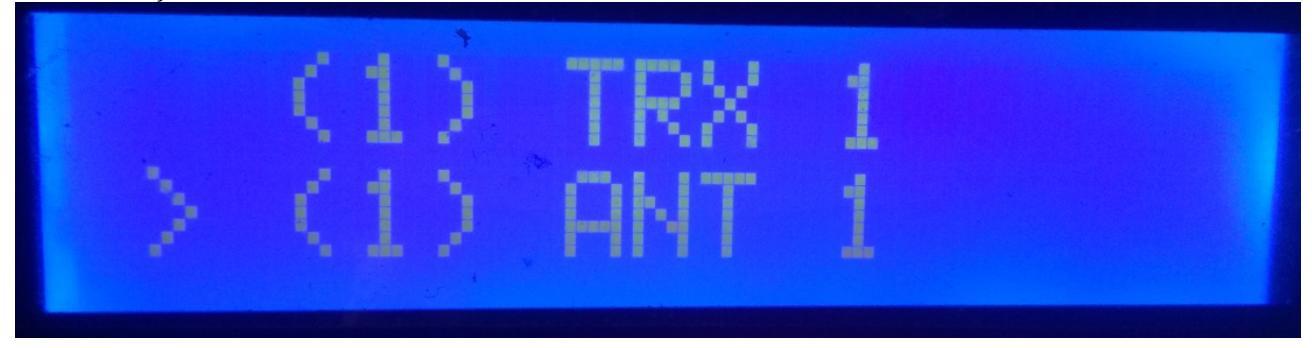

A configuração padrão do i-Switch permite o controle manual de um único transceptor e a seleção de até seis antenas e / ou filtros. Depois que a configuração for alterada, o i-Switch começará como configurado.

### EXPLICAÇÃO DA TELA i-Switch NO MODO MANUAL:

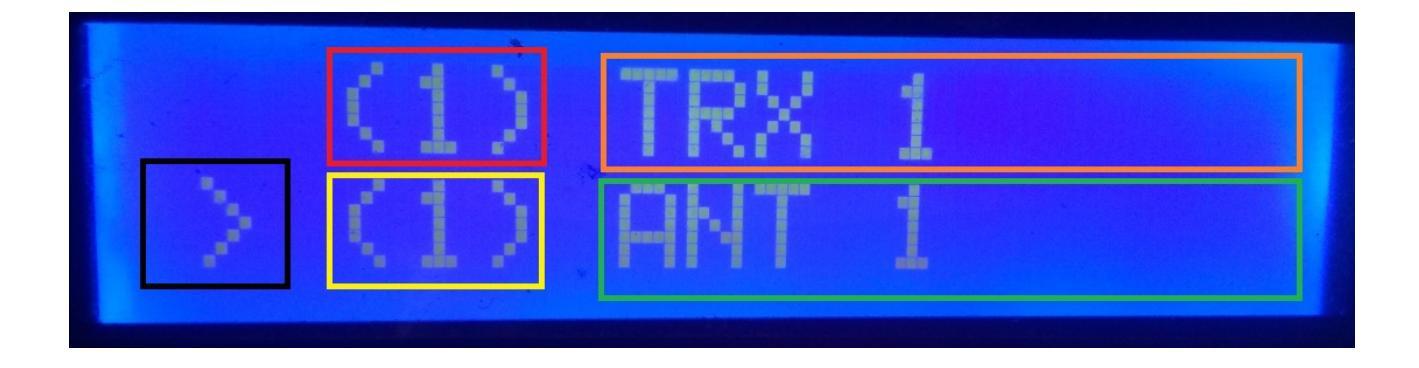

Na linha superior da tela, o número do transceptor ativo aparece na caixa vermelha. Ao redor da caixa laranja, o nome que atribuímos ao transceptor 1. aparecerá (esse nome pode ser alterado no menu).

Na linha inferior da tela, o símbolo "maior que" aparece em preto, indicando que quando você gira o codificador, o número da antena e / ou filtro ativo muda. A caixa amarela mostra o número da antena ativa e / ou filtro ativo. Ao redor da caixa verde, o nome que atribuímos à antena e / ou filtro ativo será exibido, 1. (Este nome pode ser alterado no menu).

Nesse momento, se girarmos o codificador i-Switch, ele mudaria o número da antena e / ou o filtro ativo.

# ICOM 7100141) ANTENA-1Mhz

### EXPLICAÇÃO DO VISOR i-Switch NO MODO AUTOMÁTICO:

Na linha superior da tela, o símbolo ">" aparece na caixa em vermelho, indicando que podemos alterar o número do transceptor ativo com o codificador, se na configuração tivermos selecionado o uso de 2 transceptores.

Se na configuração indicarmos que usaremos apenas um transceptor, o símbolo ">" não aparecerá. Ao redor da caixa laranja, o nome que atribuímos ao transceptor aparecerá. (Este nome pode ser alterado no menu). À direita, isso nos mostrará a banda lida pelo i-Switch. Caso você não leia nenhuma banda ou esteja fora do seu limite, o símbolo "?" Será exibido.

Na linha inferior rodeada de amarelo, indicará a antena selecionada e / ou o número do filtro. Cercado por uma caixa azul, ele nos mostrará o nome da antena e / ou filtro ativo. (Este nome pode ser alterado no menu).

### MENU I-Switch:

Para acceder al Menú de I-Swicth solo es necesario pulsar el enconder más de un segundo y medio. Una vez pasado este tiempo en la pantalla se mostrará en la primera linea Menu : y en la segunda linea nos aparecerá "<<".

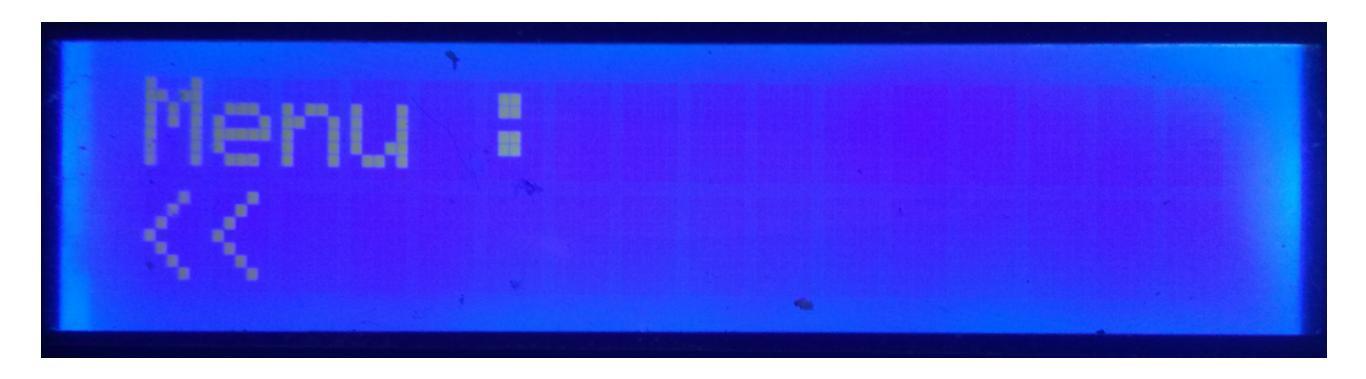

Ao indicar a segunda linha "<<", se pressionarmos o codificador, sairemos do menu retornando à tela do i-Switch novamente.

Se girarmos o codificador, aparecerão as diferentes opções de configuração do i-Switch, que são as seguintes:

- TRX
- ANT
- Auto?
- BCD/C-IV/COM
- TRX?
- ANTxQRG
- <<

Para acessar qualquer uma das opções, basta pressionar o codificador na opção desejada.

### MENU : TRX:

Permite atribuir um nome ao transceptor para facilitar a identificação na tela. Ao girar o codificador, permitirá selecionar entre o transceptor número um ou número dois para alterar o nome de acordo com este i-Switch configurado.

Uma vez selecionado o número do transceptor, a letra A. aparecerá na linha inferior da tela.Se girarmos o codificador, aparecerão as diferentes letras e símbolos que podem ser usados para atribuir um nome. Depois que a letra ou símbolo desejado for escolhido, se pressionarmos o codificador, ele será selecionado e a próxima letra ou símbolo aparecerá no lado direito. Para alterá-lo, basta girar o codificador para a letra ou símbolo desejado e, uma vez escolhido, pressione o codificador para selecioná-lo e assim sucessivamente até que o texto desejado seja inserido.

O texto máximo permitido é de 10 letras ou símbolos.

Para gravar o texto desejado, existem duas maneiras:

Se o comprimento do texto for superior a 10 letras ou símbolos, o texto será gravado automaticamente.

Se não houver mais de 10 letras ou símbolos, você deverá selecionar o símbolo "@" e pressionar o codificador quando ele for exibido na tela.

### MENU : ANT:

Permite atribuir um nome à antena e / ou filtro para facilitar a identificação na tela. Ao girar o codificador, permitirá selecionar o número da antena e / ou o filtro ativo para alterar o nome.

Depois que a antena e / ou o número do filtro forem selecionados, a letra A. aparecerá na linha inferior da tela.Se girarmos o codificador, as diferentes letras e símbolos que podem ser usados para atribuir um nome serão exibidos. Depois que a letra ou símbolo desejado for escolhido, se pressionarmos o codificador, ele será selecionado e a próxima letra ou símbolo aparecerá no lado direito. Para alterá-lo, basta girar o codificador para a letra ou símbolo desejado e, uma vez escolhido, pressione o codificador para selecioná-lo e assim sucessivamente até que o texto desejado seja inserido.

O texto máximo permitido é de 10 letras ou símbolos.

Para gravar o texto desejado, existem duas maneiras:

Se o comprimento do texto for superior a 10 letras ou símbolos, o texto será gravado automaticamente.

Se não houver mais de 10 letras ou símbolos, você deverá selecionar o símbolo "@" e pressionar o codificador quando ele for exibido na tela.

### Exemplo de alteração de texto:

Vamos supor que, quando selecionamos o transceptor um no i-Switch, o ICOM-7300 exibirá:

Selecionaremos o transceptor número um para renomeá-lo.

Na linha inferior, aparecerá a letra A. Giraremos o codificador até alcançar a letra I. Quando o I for exibido, pressionaremos o codificador uma vez e II aparecerá. Giraremos o codificador até que a segunda letra apareça na letra C. A tela mostrará IC. Pressione o codificador uma vez e o ICC aparecerá na tela. Giraremos o codificador até que a letra O apareça. O visor mostraria ICO. Pressionaremos o codificador uma vez e o ICOO aparecerá na tela. Giraremos o codificador até a última letra ser um M, para que o ICOM permaneça na tela. Pressionaremos o codificador uma vez e o ICOM permaneça na tela. Pressionaremos o codificador uma vez e o ICOM permaneça na tela. Pressionaremos o codificador uma vez e o ICOM permaneça na tela. Pressionaremos o codificador uma vez e o ICOM. Pressione o codificador até que o sinal - apareça, permanecendo na tela do ICOM. Pressione o codificador uma vez e ele permanecerá na tela do ICOM. Giraremos o codificador até atingirmos 7 e assim sucessivamente até atingirmos o último 0. Finalmente, teremos a tela com ICOM-730000. Giraremos o codificador até o último zero ser o sinal de arroba "@". O texto seria o seguinte: ICOM-7300 @. Ao pressionar o codificador, o texto é gravado como ICOM-7300, saindo do menu diretamente e retornando ao i-Switch.

A operação é a mesma para renomear a antena e / ou o filtro.

### MENU : AUTO?:

Isso permitirá que o i-Switch funcione manualmente, ou seja, o usuário através do codificador pode selecionar a antena e / ou filtro a ser usado, bem como o transceptor ou automaticamente, no qual o i-Switch lê as informações do transceptor ativo e seleciona a antena e / ou o filtro atribuído à banda.

Giraremos o codificador para selecionar Man. (Manual) ou Auto (Automático). O modo selecionado será armazenado na memória do i-Switch para sempre usá-lo por padrão até que o usuário o altere novamente.

### MENU : BCD/CIV/COM:

Afeta apenas o modo Automático e permite a comunicação entre o i-Switch e o transceptor ou transceptores.

Permite escolher entre três modos de comunicação com o transceptor ou transceptores.

### **BCD:**

O i-Switch devido às limitações do arduino somente permite a comunicação BCD em um único transceptor. Você pode selecionar entre o transceptor um ou o transceptor dois, mas não os dois. Suponha que o transceptor deseje sua comunicação no BCD, no segundo transceptor ele não permite o BCD, mas, pelo contrário, se você puder usar a combinação CIV ou COM.

Uma vez selecionado o BCD, devemos indicar se queremos usar o formato Yaesu ou Elecraft BCD.

### CIV:

O i-Switch permite a comunicação C-IV (ICOM) em um único transceptor ou em dois transceptores.

Primeiro, você deve selecionar o número do transceptor que deseja se comunicar com o i-Switch neste protocolo. Depois de selecionado, você deve selecionar o endereço hexadecimal do transceptor girando o codificador até atingir o valor correto. Depois que o endereço hexadecimal do transceptor tiver sido selecionado, você deverá selecionar a velocidade de comunicação em Baud, girando o codificador novamente para o valor correto.

### COM:

O i-Switch permite a comunicação RS232 em um único transceptor ou em dois transceptores usando o protocolo Kenwood, que também é implementado em transceptores de outras marcas, como Yaesu, Elecraft, etc. No Yaesu antigo, eles usam um protocolo em hexadecimal; portanto, eles não são compatíveis com o i-Switch; portanto, você deve usá-los com o protocolo BCD. O protocolo Yaesu é dividido em duas opções, Yaesu-8 e Yaesu-9. Yaesu-8 é para transceptores que usam 8 dígitos para a frequência e Yaesu-9 é para transceptores que usam 9 dígitos.

Primeiro, você deve selecionar o número do transceptor que deseja se comunicar com o i-Switch neste protocolo. Uma vez selecionado, você deve selecionar a velocidade de comunicação no Baud, girando o codificador novamente para o valor correto.

# Tabela de combinações válidas para o i-Switch no modo automático com dois transceptores:

| TRANSCEPTOR 1 | TRANSCEPTOR 2 |
|---------------|---------------|
| BCD           | C-IV          |
| BCD           | СОМ           |
| C-IV          | BCD           |
| СОМ           | BCD           |
| C-IV          | C-IV          |
| C-IV          | СОМ           |
| СОМ           | СОМ           |
| СОМ           | C-IV          |

### MENU : TRX?:

Permite que o i-Switch funcione com um ou dois transceptores.

Você deve selecionar girando o codificador entre o valor 1 (um transceptor) ou o valor 2 (dois transceptores).

### MENU : ANTxQRG:

Afeta apenas o modo Automático e permite atribuir a cada banda a antena e / ou filtro a ser usado.

Na linha superior da tela, a banda à qual queremos atribuir o número da antena aparecerá. Ele começará a perguntar qual antena atribuímos no caso de estarmos fora da banda (sem banda). Os valores estão entre 0 (nos quais não atribui nenhuma antena e / ou filtro, ou seja, deixa o transceptor sem nenhuma antena e / ou filtro). ) e 6, que é o número de antenas e / ou filtros para selecionar entre um e seis.

Vamos transformar o codificador na antena e / ou no número do filtro que queremos usar para esta banda. Para selecioná-lo, basta pressionar o codificador. A primeira banda é a banda de 1,8 Mhz. Em seguida, a próxima banda (3,5 Mhz) aparecerá e procederemos da mesma maneira que a indicada acima.

| BANDA    | Limite Inferior | Limite Superior |
|----------|-----------------|-----------------|
| 1,8 Mhz  | 1,810,0         | 2,000,0         |
| 3,5 Mhz  | 3,500,0         | 4,000,0         |
| 5 Mhz    | 5,350,0         | 5,370,0         |
| 7 Mhz    | 7,000,0         | 7,300,0         |
| 10 Mhz   | 10,100,0        | 10,150,0        |
| 14 Mhz   | 14,000,0        | 14,350,0        |
| 18 Mhz   | 18,000,0        | 18,068,0        |
| 21 Mhz   | 21,000,0        | 21,450,0        |
| 24 Mhz   | 24,890,0        | 24,990,0        |
| 28 Mhz   | 28,000,0        | 29,700,0        |
| 50 Mhz   | 50,000,0        | 54,000,0        |
| 70 Mhz   | 69,900,0        | 71,000,0        |
| 144 Mhz  | 144,000,0       | 148,000,0       |
| 220 Mhz  | 220,000,0       | 225,000,0       |
| 430 Mhz  | 420,000,0       | 450,000,0       |
| 1296 Mhz | 1,240,000,0     | 1,300,000,0     |

### Bandas que parecem configurar a antena e a faixa de frequência:

### I-Switch OPERAÇÃO NO MODO MANUAL:

O número e o nome do transceptor ativo sempre aparecerão na primeira linha do visor. Na segunda linha da tela, o número da antena e / ou filtro e o nome da antena e / ou filtro ativo sempre aparecerão.

Se você configurou o i-Switch para um único transceptor:

Na segunda linha, o sinal ">" aparecerá, indicando que você pode mudar a antena e / ou o filtro usando a rotação do codificador. O número do transceptor não pode ser alterado. Para acessar o menu, você deve manter o codificador pressionado por mais de 1,5 segundos.

Se você configurou o i-Switch para funcionar com dois transceptores,

O sinal ">" pode aparecer na primeira ou na segunda linha da tela. Se estiver na primeira linha do visor, indica que você pode mudar girando o codificador no transceptor a ser usado. Se estiver na segunda linha da tela, indica que você pode mudar girando o codificador na antena e / ou filtro a ser usado.

Para poder alternar entre a seleção do transceptor e a antena, basta pressionar o codificador por pelo menos um quarto de segundo e menos de 1,5 segundos. Para acessar o menu, você deve manter o codificador pressionado por mais de 1,5 segundos.

### **I-Switch OPERAÇÃO NO MODO AUTOMÁTICO:**

O nome do transceptor ativo e a leitura da banda sempre aparecerão na primeira linha do visor. Se o símbolo "?" Aparecer , indica que você não está lendo a banda ou está fora do limite da banda. Na segunda linha da tela, o número da antena e / ou filtro e o nome da antena e / ou filtro ativo sempre aparecerão.

### Se você configurou o i-Switch para um único transceptor:

Não é possível selecionar entre um transceptor e outro.

Para acessar o menu, você deve manter o codificador pressionado por mais de 1,5 segundos.

### Se você configurou o i-Switch para funcionar com dois transceptores:

O sinal ">" aparece na primeira linha do visor e indica que você pode alterar o transceptor a ser usado pressionando o codificador por pelo menos um quarto de segundo e menos de 1,5 segundos.

Para acessar o menu, você deve manter o codificador pressionado por mais de 1,5 segundos.

Se na parte inferior da tela piscar <0- NO ANT> ou qualquer outra antena entre os sinais "<" e ">" e o símbolo "?" Aparece na linha superior. , indica que ainda não há comunicação entre o transceptor e o i-Switch ou está fora dos limites da banda, desativando a função do codificador até parar de piscar (aproximadamente 3 segundos de piscar). Depois que o texto é fixado na tela, o codificador é novamente ativado para alterar o transceptor ou acessar o Menu. Sim para NO Band. você selecionou a antena e / ou o filtro 0 (Sem Ant), o transceptor ficará sem antena e / ou filtro, se você escolher outro número de antena e / ou filtro entre um e seis, caso não tenha comunicação com o transceptor ou estiver fora dos limites da banda, a antena e / ou o filtro selecionado para NO Band serão conectados.

### **REINICIAR I-Switch:**

No caso de um mau funcionamento ou para configurar os parâmetros padrão do i-Switch, você pode executar uma redefinição de memória.

Para executar o RESET, você deve desligar o i-Switch. Depois de desligado, pressione o codificador e, sem soltá-lo, ligue o i-Switch. Depois que RESET aparecer, pare de pressionar o codificador e o i-Switch será reiniciado com os parâmetros padrão.

| Parâmetro                    | Valor                                   |
|------------------------------|-----------------------------------------|
| Número de transceptores      | 1                                       |
| Nome do Transceptor 1        | TRX 1                                   |
| Nome do Transceptor 2        | TRX 2                                   |
| Nome Antena / Filtro 1       | ANT 1                                   |
| Nome Antena / Filtro 2       | ANT 2                                   |
| Nome Antena / Filtro 3       | ANT 3                                   |
| Nome Antena / Filtro 4       | ANT 4                                   |
| Nome Antena / Filtro 5       | ANT 5                                   |
| Nome Antena / Filtro 6       | ANT 6                                   |
| Auto?                        | Manual                                  |
| Comunicação do Transceptor 1 | BCD                                     |
| Comunicação do Transceptor 2 | BCD                                     |
| Transceptor Baud 1           | 4800                                    |
| Transceptor Baud 2           | 4800                                    |
| Transceptor Hex 1            | 0                                       |
| Transceptor Hex 2            | 0                                       |
| Modo Trasnceptor BCD 1       | Yaesu                                   |
| Modo Trasnceptor BCD 2       | Yaesu                                   |
| Antenas / Filtros por banda  | Antena / Filtro 2 para todas as bandas. |

### Tabela de parâmetros padrão do I-Switch:

### **COMPONENTES E CONEXÃO:**

Para usar o i-Switch, precisamos dos seguintes componentes:

- Arduino Uno, Arduino Nano ou Arduino Pro-mini. (O Arduino Pro.mini, como não possui uma porta USB, precisará de um adaptador TTL-RS232 ou TTL-USB para poder gravar o programa).
- LCD 2X16 com I2C (com PCF8574).
- Codificador rotativo.
- Circuito integrado ULN2003 ou UNL2803 ou pequeno circuito com transistor.
- Adaptador ou circuito TTL-USB ou TTL-RS232 com MAX232 para comunicação entre o i-Switch e seu transceptor no modo COM. Um pequeno circuito para C-IV. Para a comunicação BCD, nenhum circuito é necessário, esses componentes são necessários apenas no caso de usar o i-Switch no modo automático.

### TABELA DE CONEXÃO ARDUINO:

| PIN ARDUINO | FUNÇÃO                            |
|-------------|-----------------------------------|
| 0           | Antena / filtro de saída a relé 5 |
| 1           | Antena / filtro de saída a relé 6 |
| 2           | Antena / filtro de saída a relé 1 |
| 3           | Antena / filtro de saída a relé 2 |
| 4           | Antena / filtro de saída a relé 3 |
| 5           | Antena / filtro de saída a relé 4 |
| 6           | RX TTL Transceptor 1              |
| 7           | TX TTL Transceptor 1              |
| 8           | BCD A                             |
| 9           | BCD B                             |
| 10          | RX TTL Transceptor 2              |
| 11          | TX TTL Transceptor 2              |
| 12          | BCD C                             |
| 13          | BCD D                             |
| A0          | SW Encoder                        |
| A1          | DT Encoder                        |
| A2          | CLK Encoder                       |
| A3          | Saída do transceptor de relé 1/2  |
| A4          | SDA LCD                           |
| A5          | SCL LCD                           |

### **CONEXÃO ARDUINO COM LCD:**

A imagem refere-se ao Arduino UNO. Os pinos de conexão são os mesmos para o Arduino ProMini e o Arduino Nano. Em algumas placas, os pinos digitais são marcados com a letra D e o número do PIN. Exemplo: o pino D10 no Arduino Uno está marcado como 10.

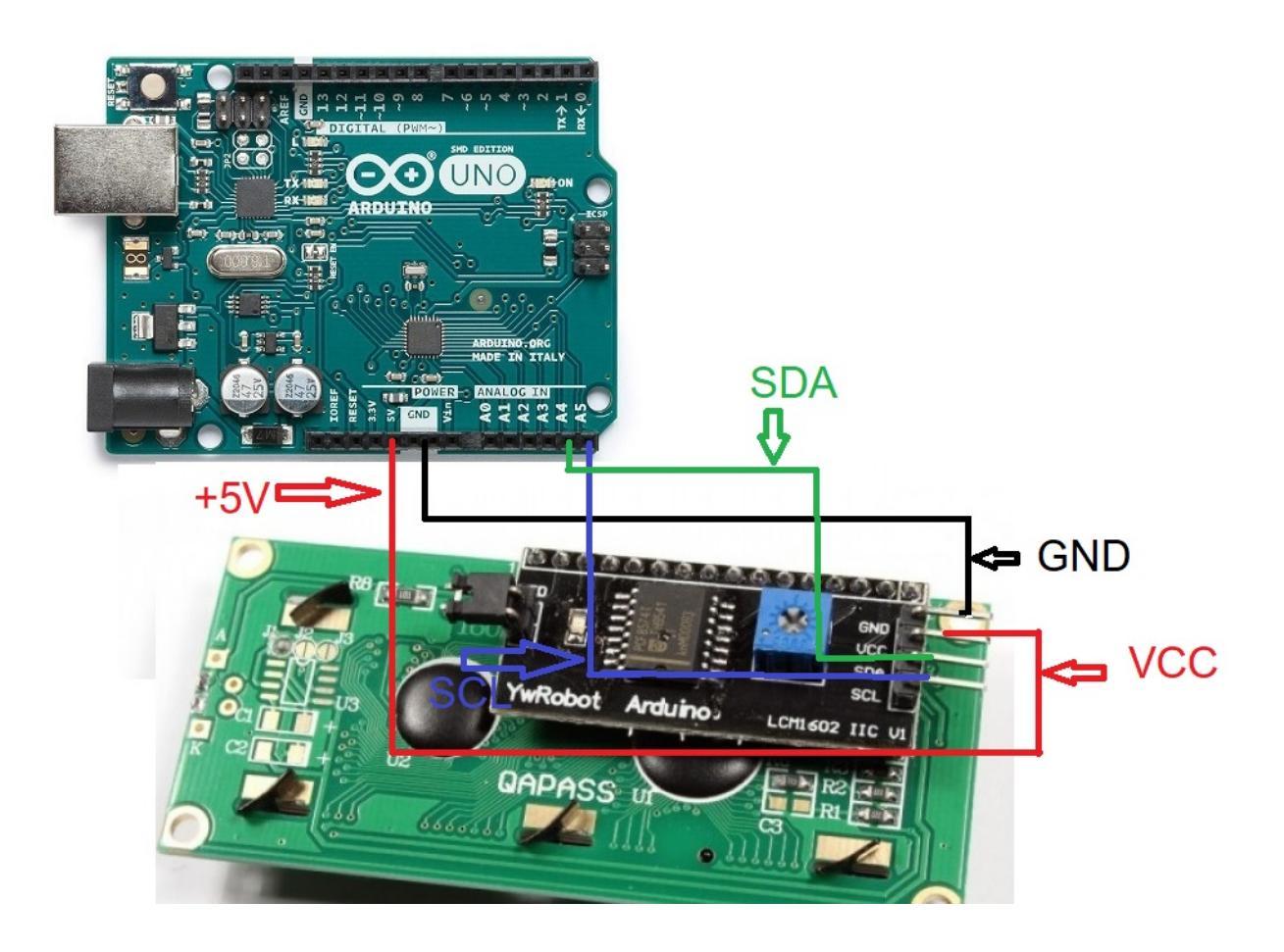

### **CONEXIONADO ARDUINO CON ENCODER:**

A imagem refere-se ao Arduino UNO. Os pinos de conexão são os mesmos para o Arduino ProMini e o Arduino Nano.

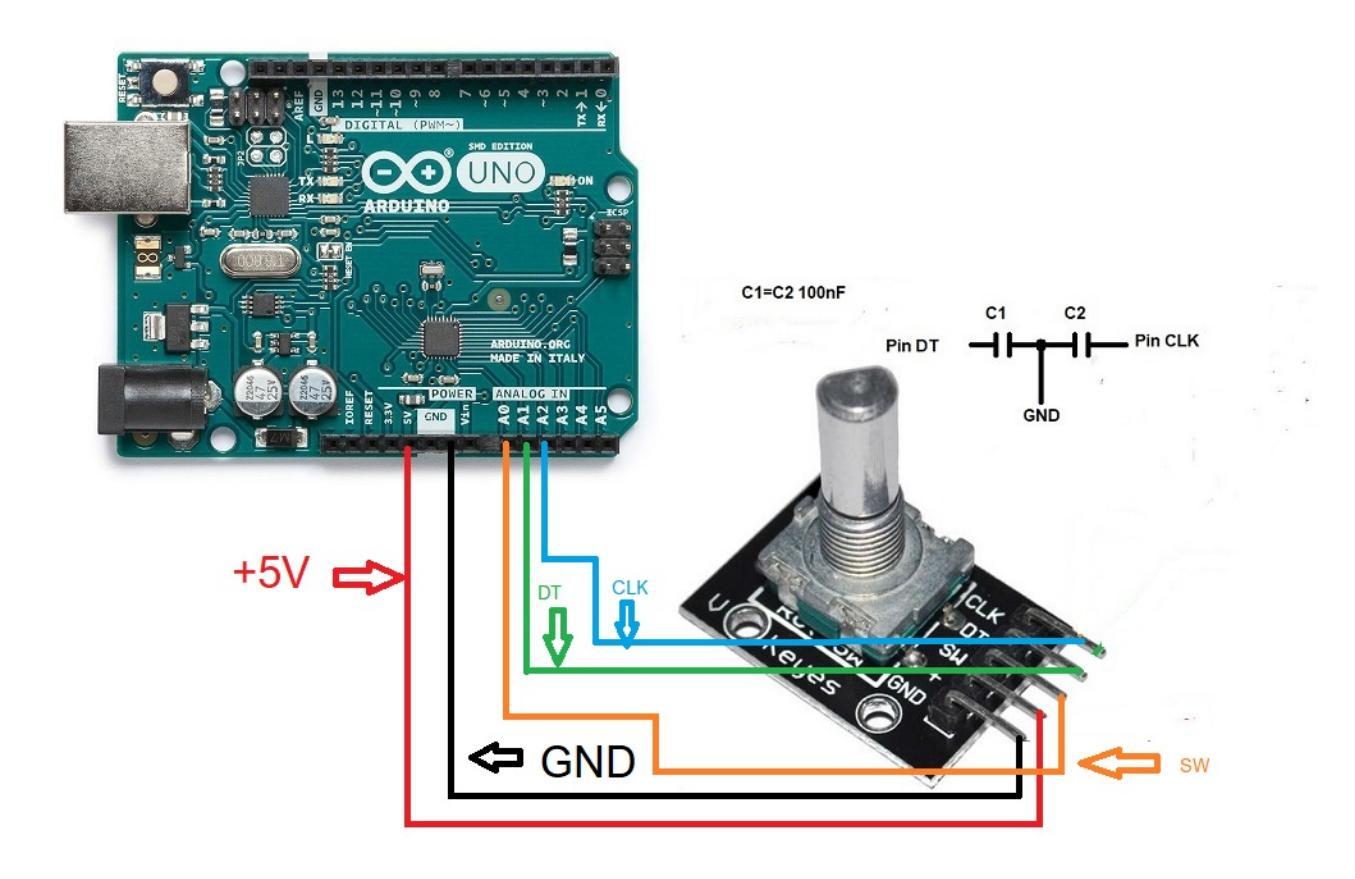

Para eliminar quedas na solda do codificador, um capacitor de 100nF entre o pino DT do codificador e o GND e outro capacitor de 100nF entre o pino CLK do codificador e o GND.

### **CONEXIONADO ARDUINO CON PUERTO SERIE RS232 (COM):**

A imagem refere-se ao Arduino UNO. Os pinos de conexão são os mesmos para o Arduino ProMini e o Arduino Nano. Em algumas placas, os pinos digitais são marcados com a letra D e o número do PIN. Exemplo: o pino D10 no Arduino Uno está marcado como 10.

Para usar uma porta serial RS232, você deve incluir o circuito no MAX232 integrado, conforme mostrado na imagem.

Conectado para usar apenas uma porta serial RS232 para o transceptor 1:

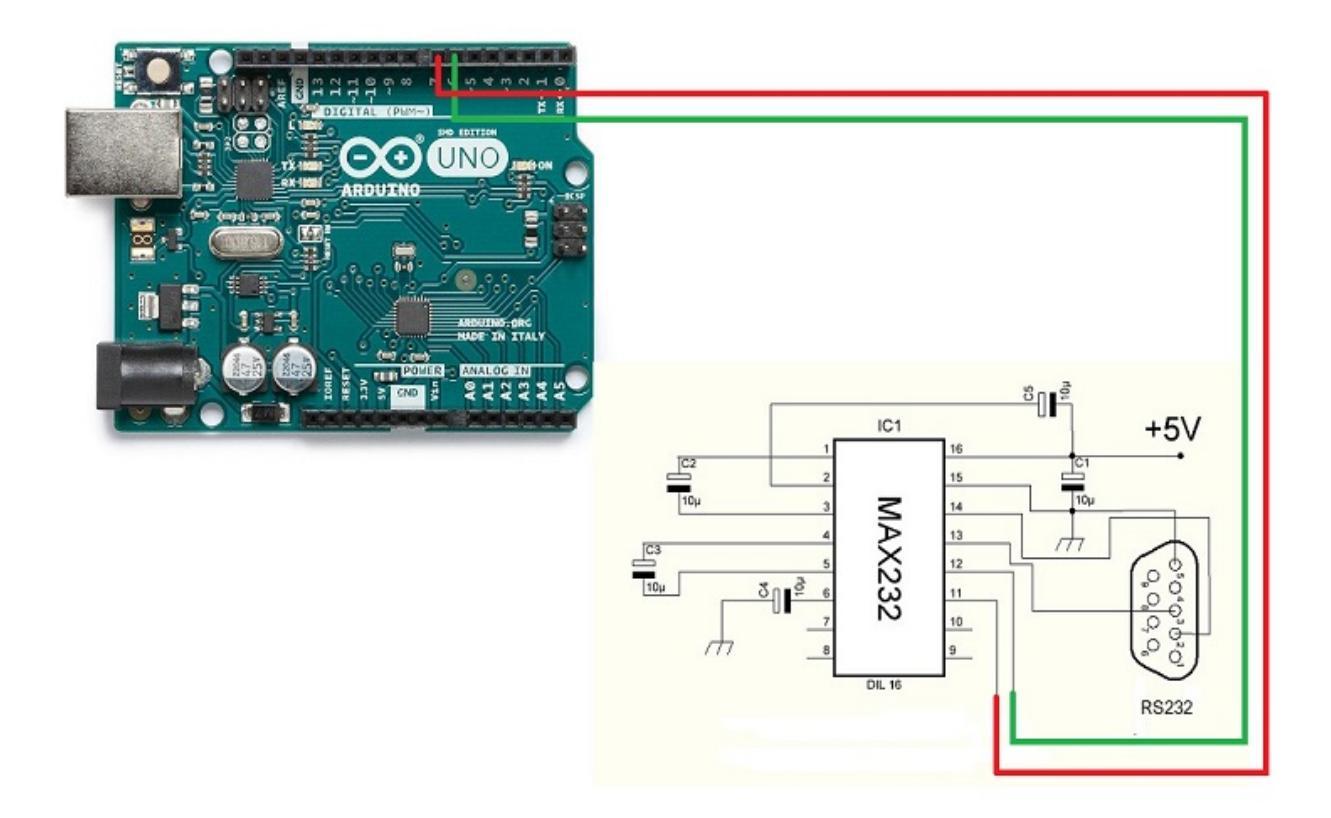

Conectado para usar apenas uma porta serial RS232 para o transceptor 2:

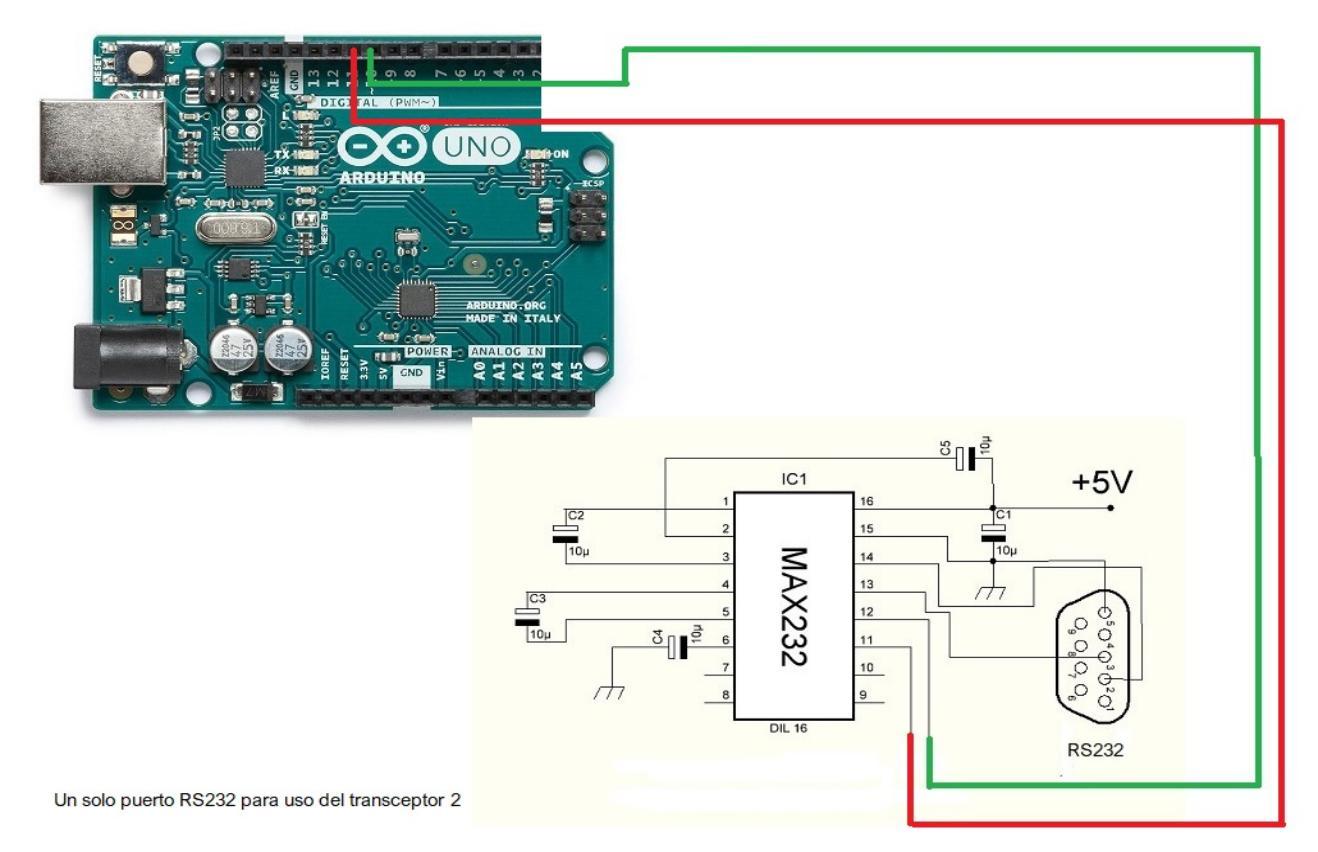

Conectado para usar os dois transceptores com duas portas seriais RS232:

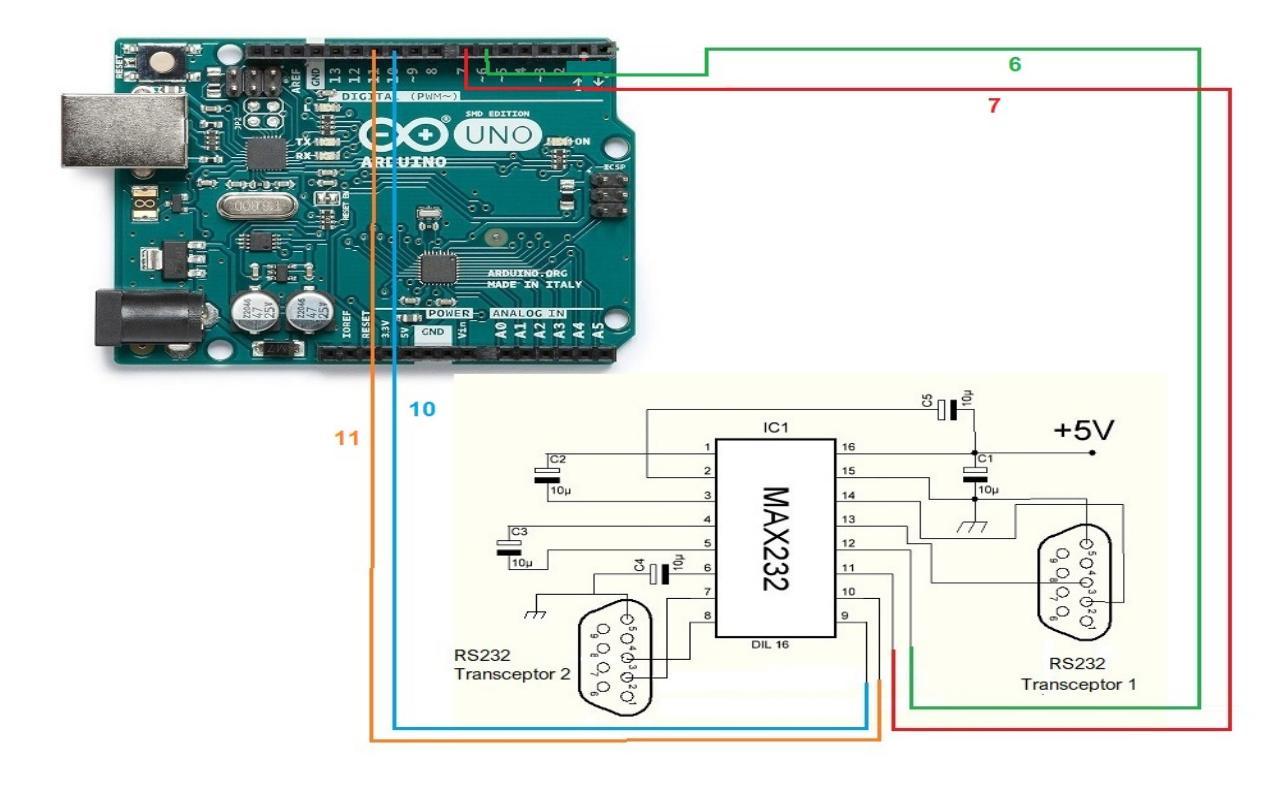

### CONEXÃO ARDUINO COM PORTA USB (COM):

A imagem refere-se ao Arduino UNO. Os pinos de conexão são os mesmos para o Arduino ProMini e o Arduino Nano. Em algumas placas, os pinos digitais são marcados com a letra D e o número do PIN. Exemplo: o pino D10 no Arduino Uno está marcado como 10.

Conectado para usar apenas uma porta USB do transceptor 1:

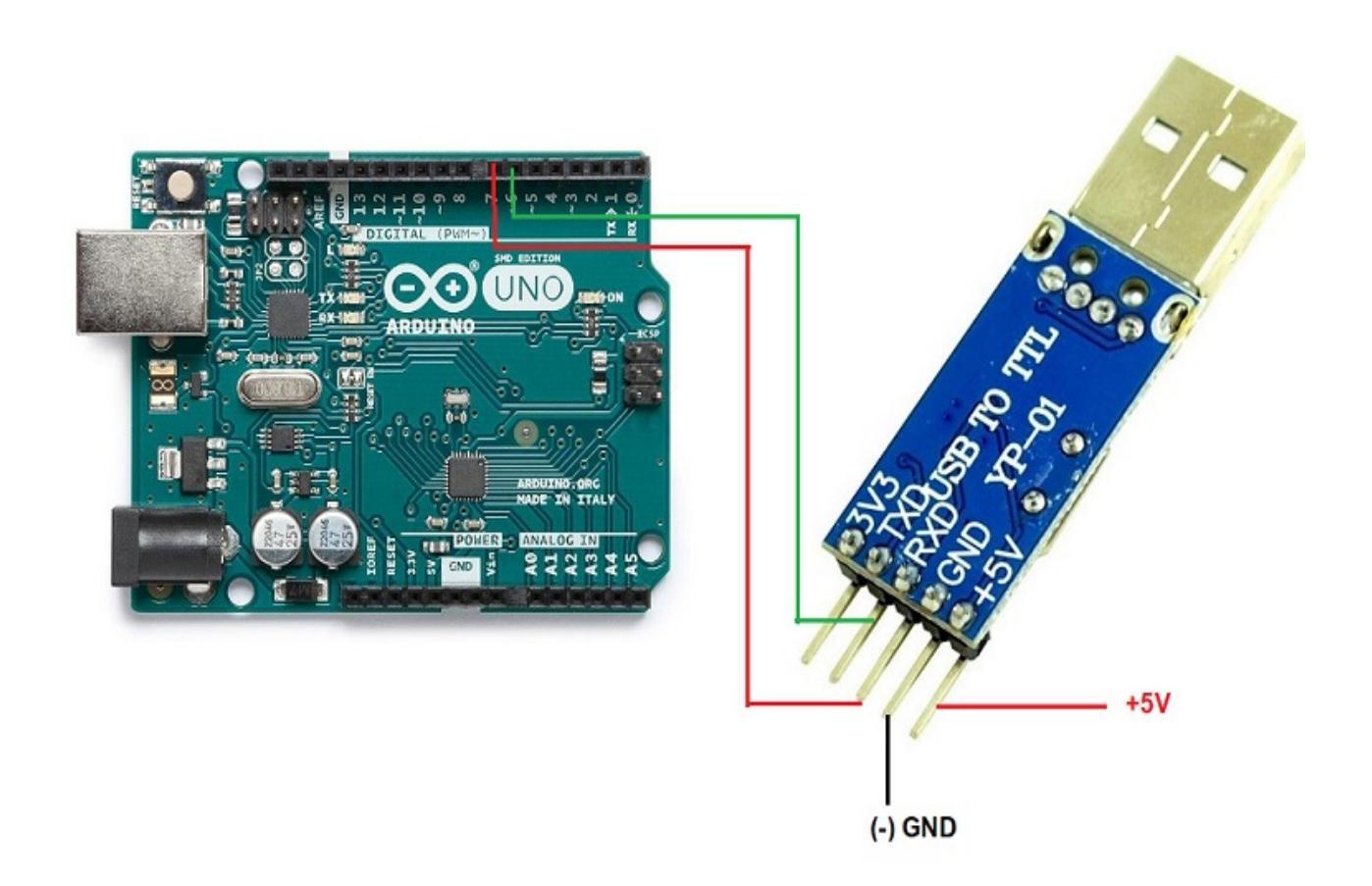

Conectado para usar apenas uma porta USB do transceptor 2:

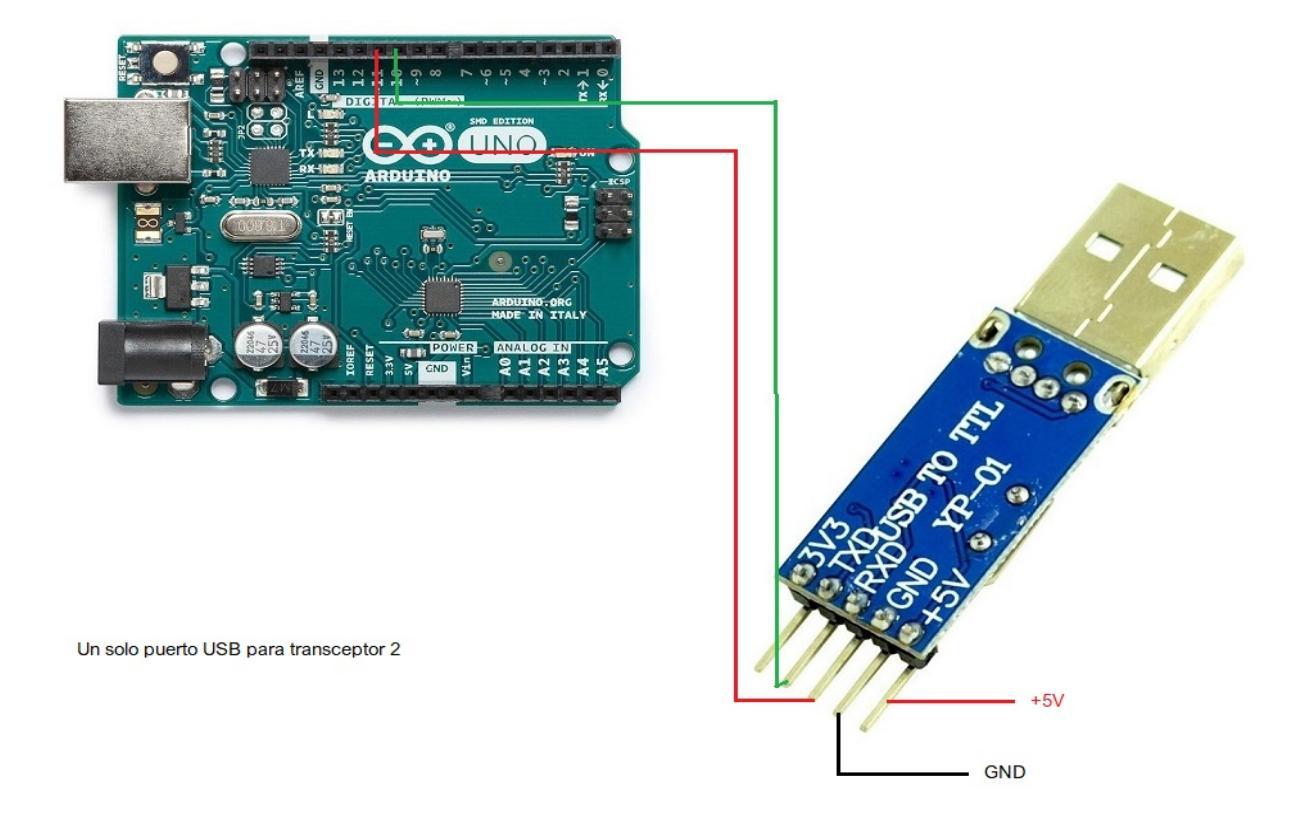

### CONEXÃO ARDUINO COM A PORTA C-IV (TTL):

A imagem refere-se ao Arduino UNO. Os pinos de conexão são os mesmos para o Arduino ProMini e o Arduino Nano. Em algumas placas, os pinos digitais são marcados com a letra D e o número do PIN. Exemplo: o pino D10 no Arduino Uno está marcado como 10.

Conectado para usar apenas uma porta TTL para o transceptor 1:

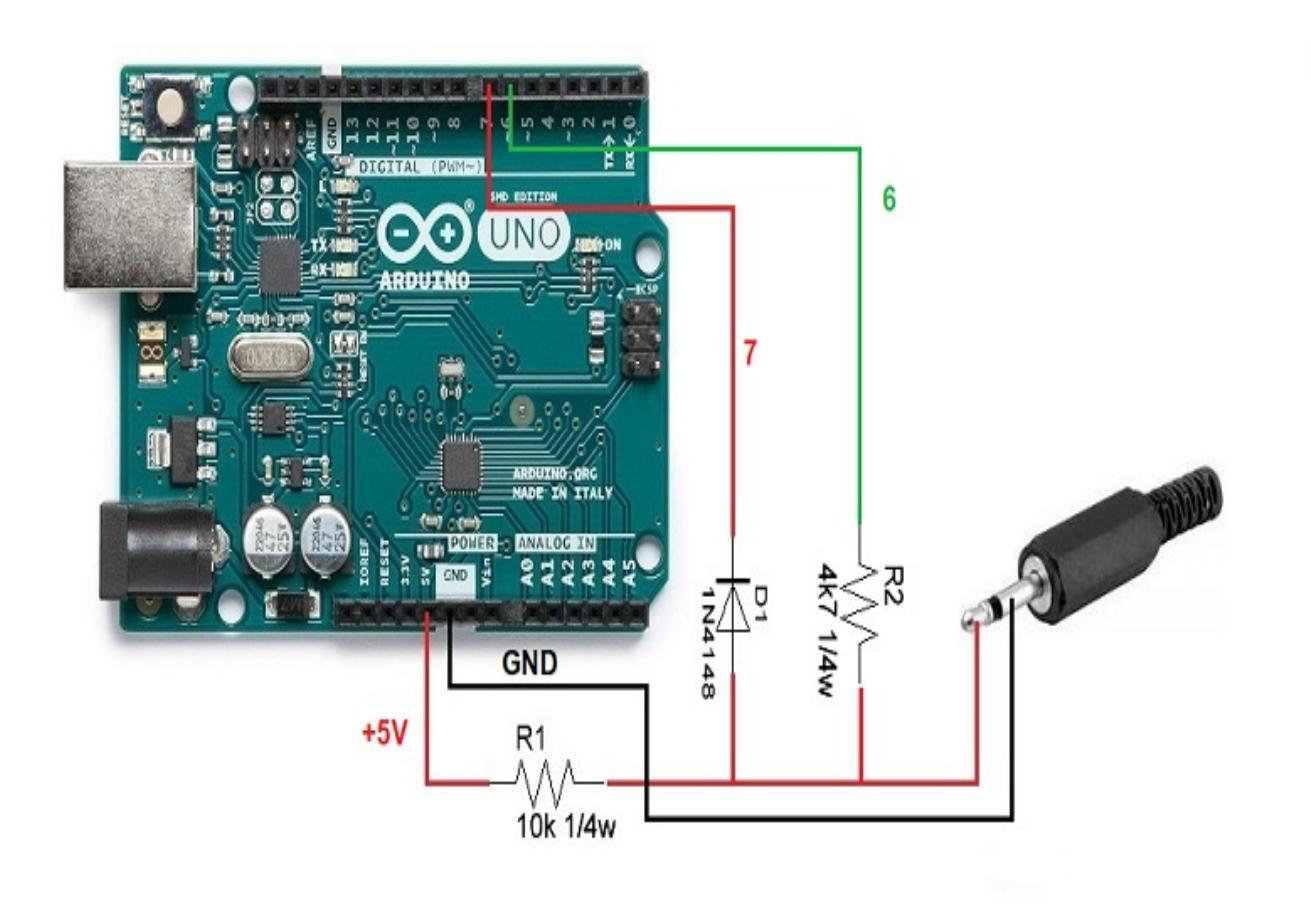

Conectado para usar apenas uma porta TTL para o transceptor 2:

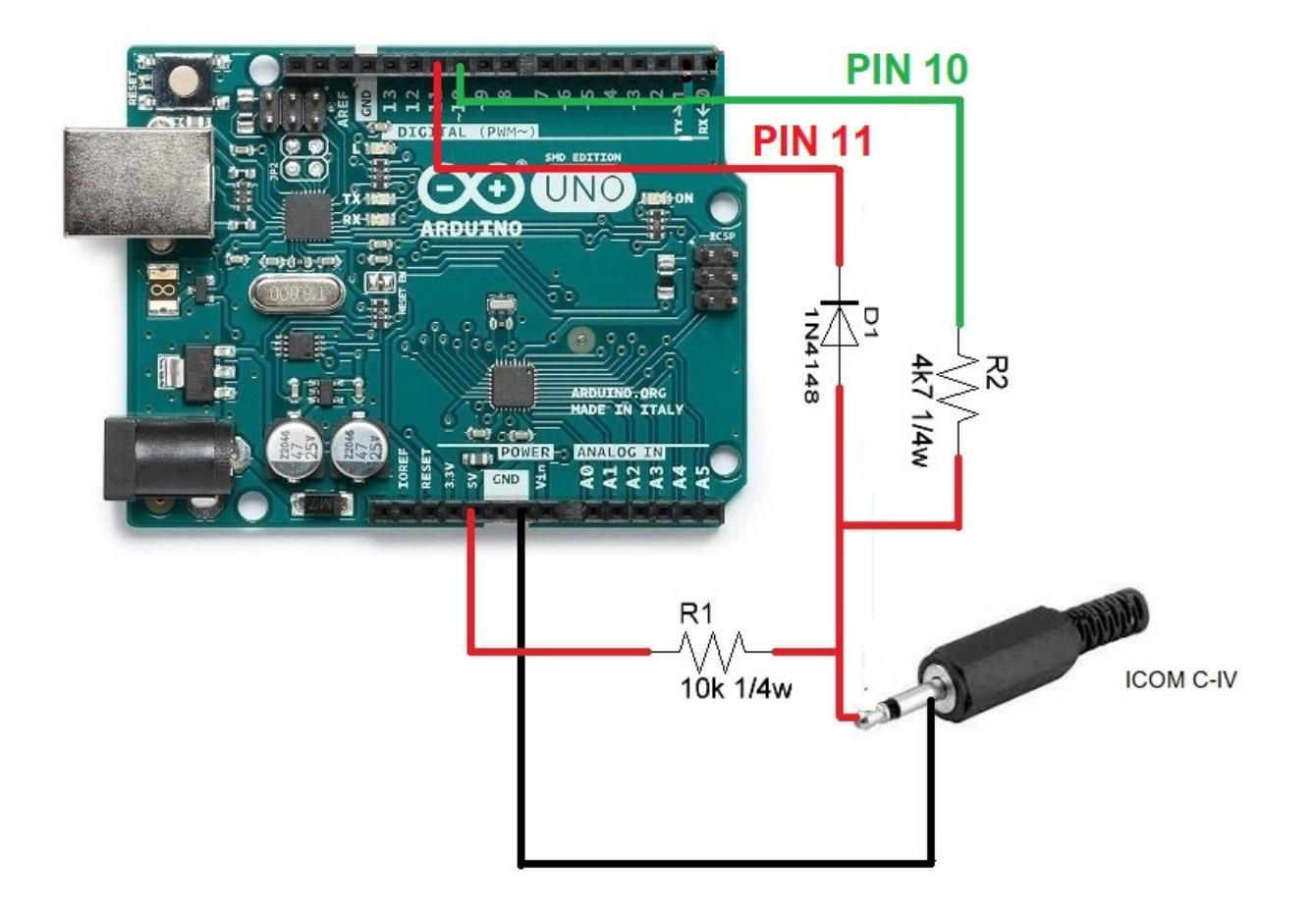

Un solo puerto TTL para uso del transceptor 1

### CONEXÃO ARDUINO COM DADOS DO BCD:

A imagem refere-se ao Arduino UNO. Os pinos de conexão são os mesmos para o Arduino ProMini e o Arduino Nano. Em algumas placas, os pinos digitais são marcados com a letra D e o número do PIN. Exemplo: o pino D10 no Arduino Uno está marcado como 10.

Conectado para usar um dos dois transceptores com o BCD:

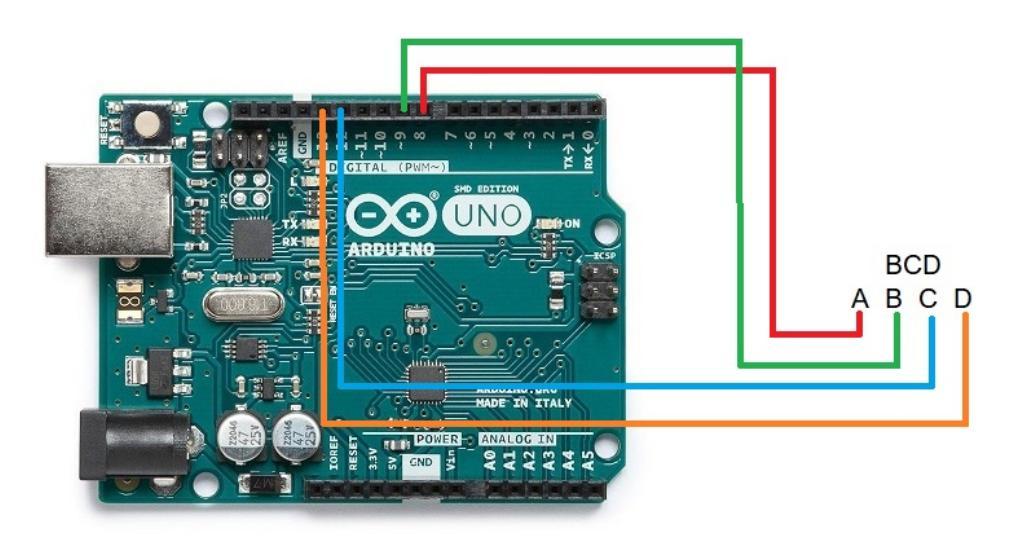

CONEXÃO ARDUINO COM RELÉS DE ANTENA E / OU FILTROS E TRANSCEPTORES:

A imagem refere-se ao Arduino UNO. Os pinos de conexão são os mesmos para o Arduino ProMini e o Arduino Nano. Em algumas placas, os pinos digitais são marcados com a letra D e o número do PIN. Exemplo: o pino D10 no Arduino Uno está marcado como 10.

Por exemplo, o ULN2003 C. integrado foi usado para 7 relés. Da mesma forma, o C. UNL2803A integrado pode ser usado para 8 relés, usando sete entradas / saídas das oito disponíveis, sendo a mesma pinagem, exceto que o pino GND é 9 e o pino VCC é a folha de dados 10.Ver do fabricante.

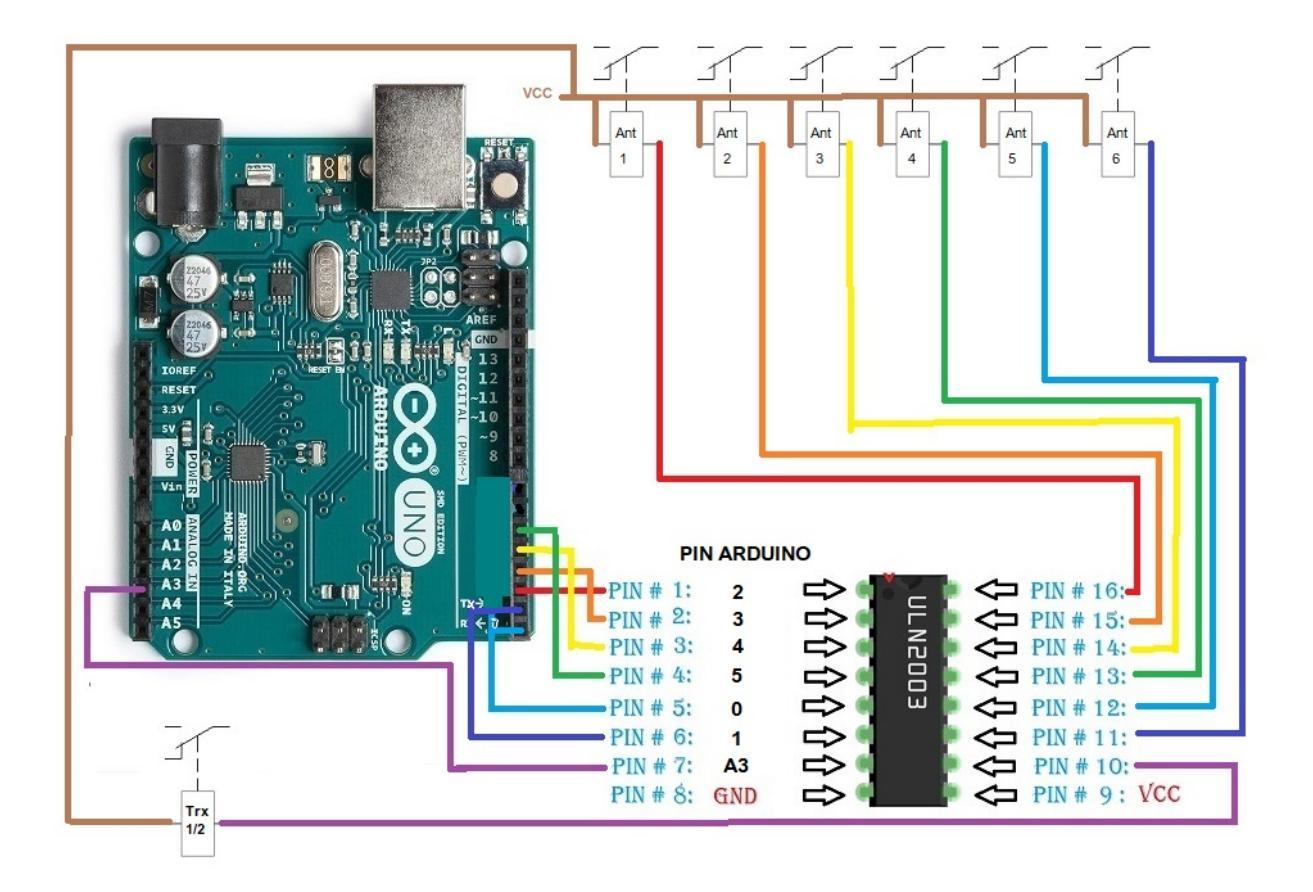

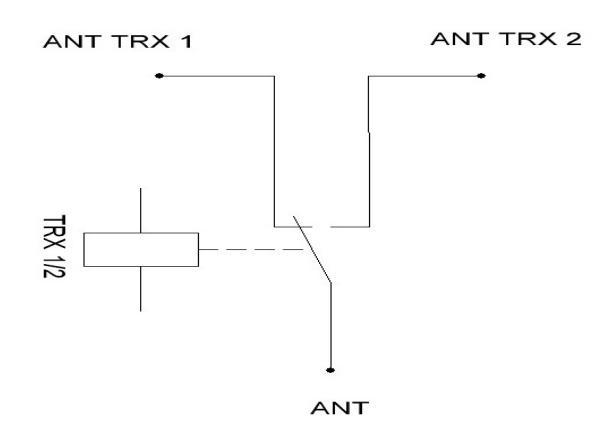

Em vez de usar um circuito integrado ULN2003 / ULN2803 para ativar os relés, isso pode ser substituído por uma resistência simples e um transistor BC337 ou similar para cada relé.

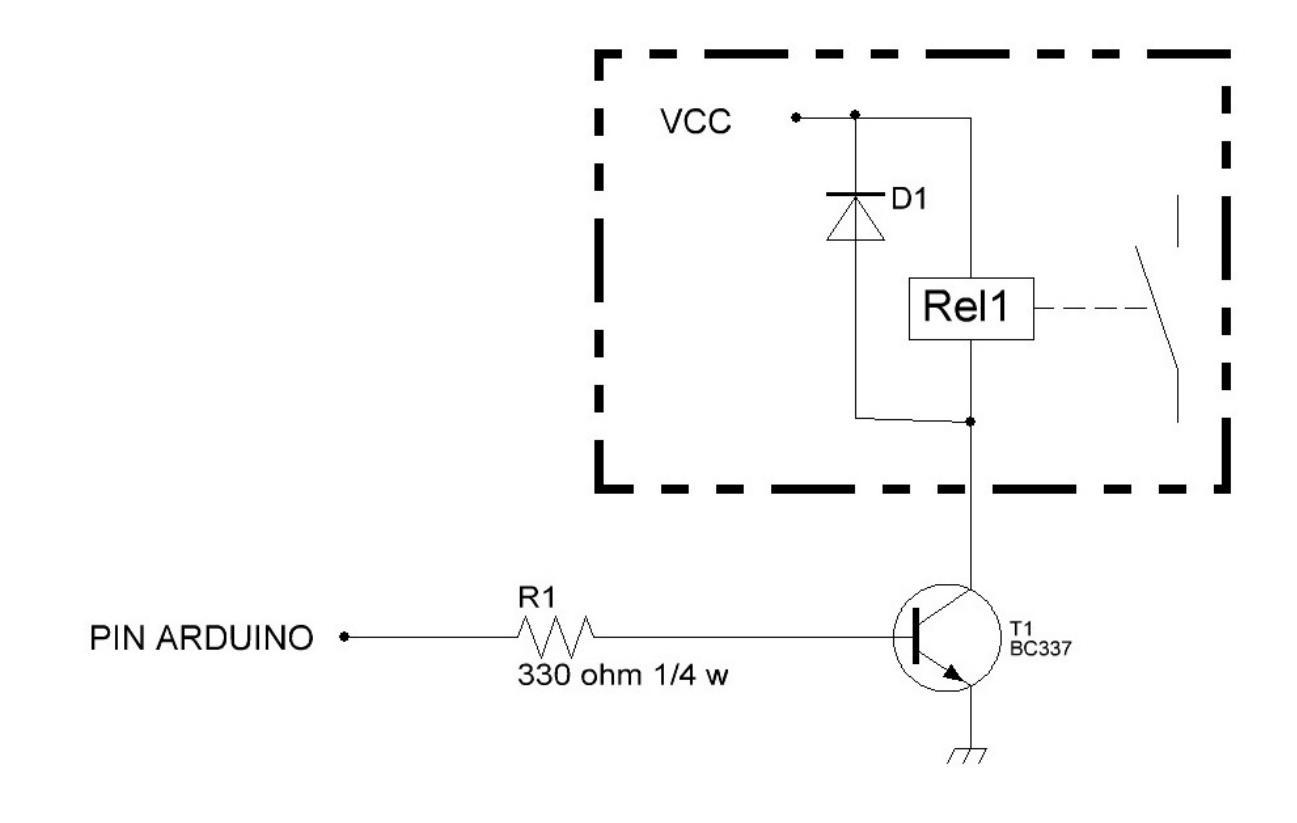

Arduino, Yaesu, Elecraft, ICOM etc. são marcas registradas de seus proprietários.

i-Switch © EA7HG,2019

EA7HG Eugenio F.Medina Morales

23001 Jaén España Email : EA7HG@hotmail.com